## Nastavení IP adres - Windows Vista

I. Pokud používáte klasickou Nabídku Start (viz. Obrázek), otevřete *Nabídku Start* a klikněte na položku *Nastavení*, pak *Síťová připojení* a pokračujte do bodu 3. Pokud nepoužíváte klasickou Nabídku Start klikněte na *Ovládací panely*, následně na ikonu *Centrum sití a sdílení* a pokračujte do bodu 2.

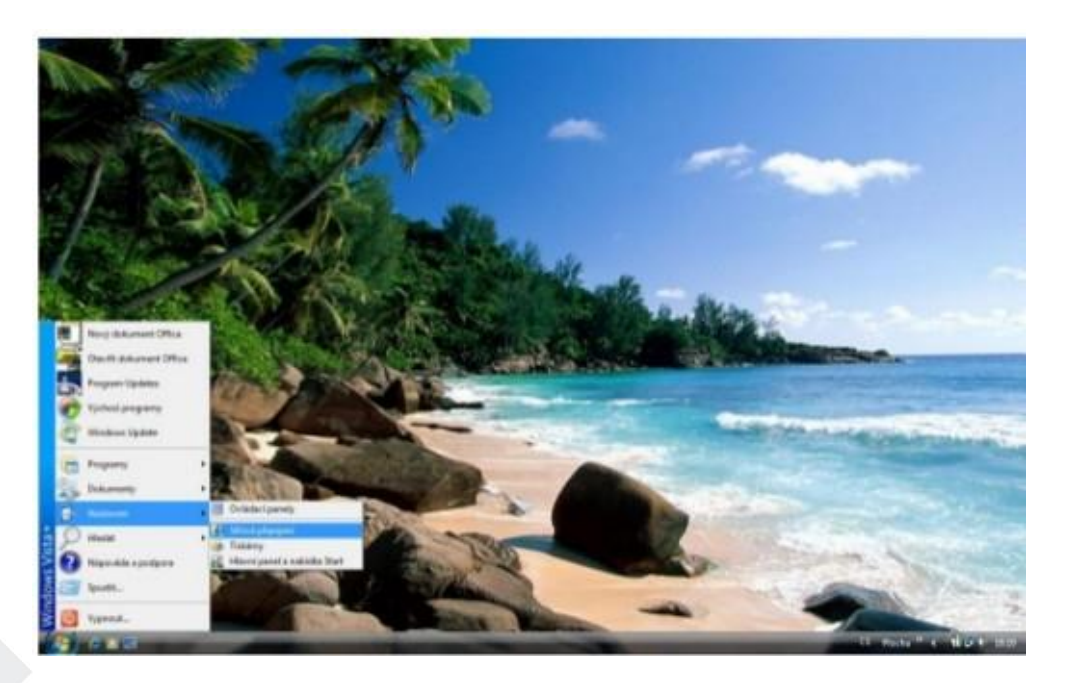

2. V Centru sití a sdílení klikněte na položku Spravovat síť ová připojení.

| 🕥 🖷 😨 🕨 Ovládaci panely                                                                                              | <ul> <li>Centrum siti a sdileni</li> </ul> | • +y Hiedat                                    |                                  |
|----------------------------------------------------------------------------------------------------|--------------------------------------------|------------------------------------------------|----------------------------------|
| Úlohy<br>Zobrazit počítače a zařízení<br>Připojit k siti<br>Spravovat bezdrátové sité<br>Nastavit přisolení nebo sit | Centrum siti a sdileni                     |                                                | Zobrazit celou mapu<br>          |
| Spravovat sitiovia připojení<br>Diagnostikovat a opravit                                                             | TATI-PC<br>(Tento počítač)                 | MOJEDOMACISIT                                  | Internet<br>Vlastní<br>nastavení |
|                                                                                                    | Pilistup                                   | Mistní siť a Internet                          |                                  |
|                                                                                                    | Připojení                                  | Bezdrátové připojení k siti<br>(MOJEDOMACISIT) | Zobrazit<br>stav                 |
| Brána fernadil systémia<br>Wiedows                                                                                   | -                                          | 付 Sila signálu: vynikající                     | Odpojit                          |
|                                                                                                    | Aby sdileni a vyhledávár nastaveni.        | si pracovalo správně, ujistěte se že           | firewall obsahuje toto           |
|                                                                                                    | 3 Sdlení a zištování                       |                                                |                                  |

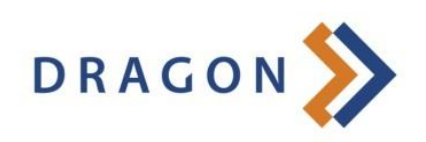

3. V sekci *Síťová připojení* klikněte pravým tlačítkem na ikonu *Připojení k místní sítí* a zvolte položku *Vlastnosti*.

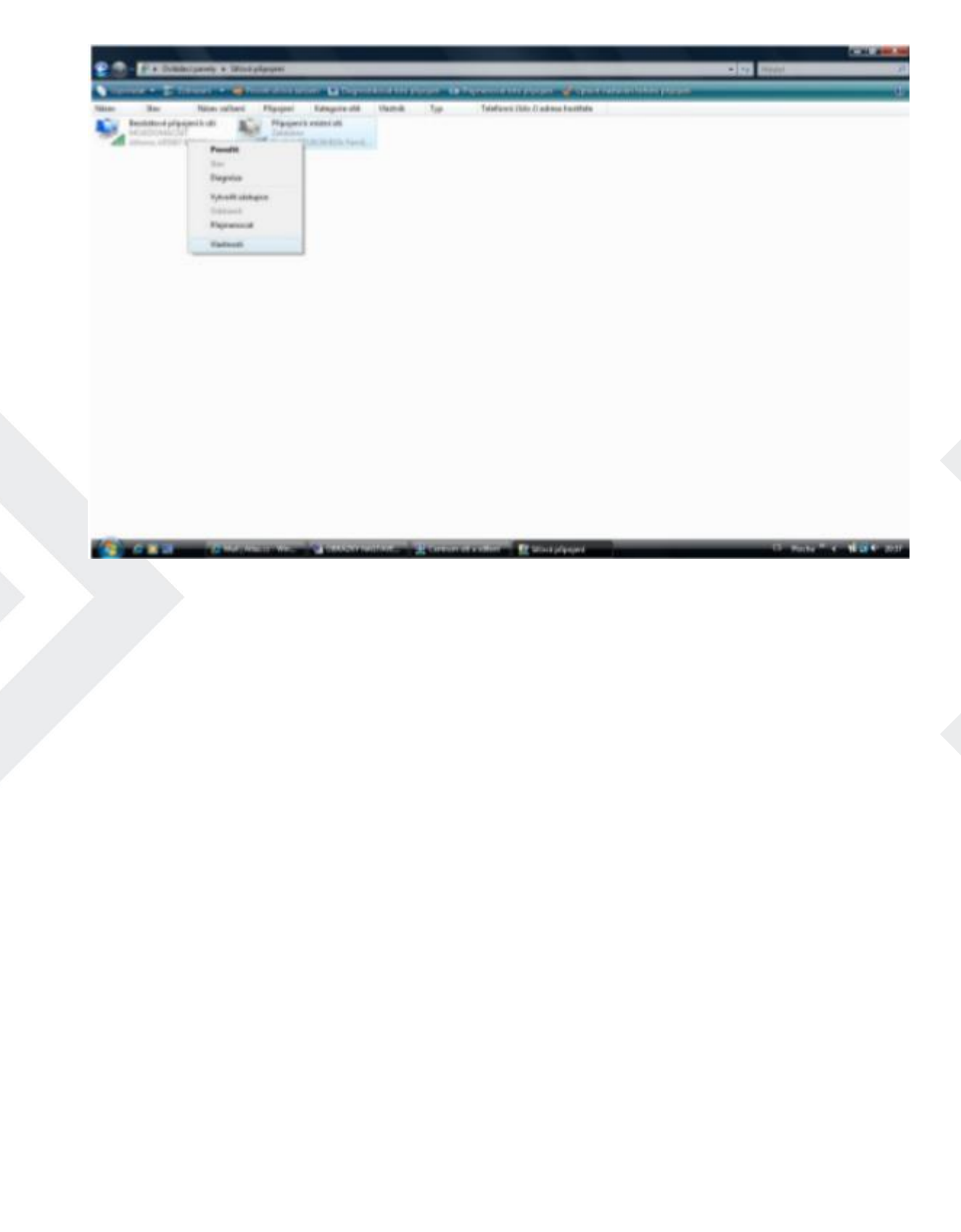

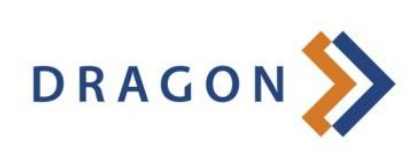

4. Ve vlastnostech *Připojení k místní sítí* klikněte na položku *Protokol TCP/11'114* (/11.temetProto col verze 4) a poté na tlačítko Vlastnosti.

| ité Sdílení                                                                                                    |                                                                                                    |                                                                                                    |         |
|----------------------------------------------------------------------------------------------------|----------------------------------------------------------------------------------------------------|----------------------------------------------------------------------------------------------------|---------|
| Připojit                                                                                                    |                                                                                                    |                                                                                                    |         |
| Realtek RTL                                                                                                    | 8139/810x Family Fast Eth                                                                                                    | emet NIC                                                                                             |         |
|                                                                                                    |                                                                                                    | Konfigurova                                                                                          | it      |
| Toto připojení použ                                                                                                    | ívá následující položky:                                                                                                    |                                                                                                    |         |
| 🗹 🛃 Sdílení so                                                                                                    | uborů a tiskáren v sítích M                                                                                                    | Acrosoft                                                                                             |         |
| Protokol IP                                                                                                    | verze 6 (TCP/IPv6)                                                                                                    |                                                                                                    |         |
|                                                                                                    | P. A.D. J. Setamat Datace                                                                                                    | verze 4)                                                                                             | 100     |
|                                                                                                    | OF AR \$4 DIRECTOR FILLOCO                                                                                                    | Charles and the state                                                                                |         |
| ✓ + Vstupně vý                                                                                                    | istupní ovladač mapovač                                                                                                    | e zjišťování topol                                                                                   | 0 ≡     |
| <ul> <li>Vstupně vý</li> <li>Odpovídaj</li> </ul>                                                                                                    | jstupní ovladač mapovač<br>ici zařízení zjišťování top                                                                                   | e zjišťování topol<br>ologie linkové vr                                                              |         |
| <ul> <li>✓ + Vstupně vý</li> <li>✓ → Odpovídaj</li> </ul>                                                                                                    | istupní ovladač mapovačí<br>ici zařízení zjišťování top                                                                                  | e zjišťování topol<br>ologie linkové vr                                                              | o III v |
| <ul> <li>✓ + Vstupně vj</li> <li>✓ + Odpovídaj</li> </ul>                                                                                                    | jstupní ovladač mapovačí<br>ici zařízení zjišťování top<br>m                                                                             | e zjišťování topol<br>ologie linkové vr                                                              | o II    |
| <ul> <li>✓ + Vstupně vý</li> <li>✓ + Odpovídaj</li> <li></li> <li>Nainstalovat</li> </ul>                                                                      | jstupní ovladač mapovačí<br>ici zařízení zjišťování top<br>m<br>Odinstalovat                                                             | e zjišťování topol<br>ologie linkové vr<br>Vastnosti                                                 | 0 18    |
| <ul> <li>✓ + Vstupně vj</li> <li>✓ + Odpovídaj</li> <li></li> <li>Nainstalovat</li> </ul>                                                                      | jstupní ovladač mapovačí<br>ici zařízení zjištování top<br>III<br>Qdinstalovat                                                           | e zjišťování topol<br>ologie linkové vr<br>Mastnosti                                                 |         |
|                                                                                                    | jstupní ovladač mapovač<br>ici zařízení zjištování top<br>III<br>Qdinstalovat                                                            | e zjišťování topol<br>ologie linkové vr<br>Mastnosti                                                 |         |
| <ul> <li>✓ + Vstupně vý</li> <li>✓ + Odpovídaj</li> <li></li> <li>Nainstalovat</li> <li>Popis</li> <li>Protokol TCP/IP.</li> <li>zajätuje komunik</li> </ul>   | jstupní ovladač mapovačí<br>ici zařízení zjišťování top<br>m<br>Qdinstalovat<br>Výchozí protokol pro rozl<br>aci mezi propojenými sítěr  | e zjišťování topol<br>ologie linkové vr<br>Mastnosti<br>ehlé sítě, který<br>ni různého druhu.        |         |
| <ul> <li>✓ → Vstupně vý</li> <li>✓ → Odpovídaj</li> <li></li> <li>✓ Mainstalovat</li> <li>Popis</li> <li>Protokol TCP/IP.</li> <li>zajšťuje komunik</li> </ul> | jstupní ovladač mapovačí<br>ici zařízení zjišťování top<br>m<br>Qdinstalovat<br>Výchozí protokol pro rozli<br>aci mezi propojenými sítěr | e zjišťování topol<br>kologie linkové vr<br><u>Mastnosti</u><br>ehlé sítě, který<br>ni různého druhu |         |
|                                                                                                    | jstupní ovladač mapovačí<br>ici zařízení zjišťování top<br>m<br>Qdinstalovat<br>Výchozí protokol pro rozi<br>aci mezi propojenými sítěr  | e zjišťování topol<br>kologie linkové vr<br>Mastnosti<br>ehlé sítě, který<br>ni různého druhu        | 0 10    |
|                                                                                                    | jetupní ovladač mapovačí<br>ici zařízení zjišťování top<br>m<br>Qdinstalovat<br>Výchozí protokol pro rozl<br>aci mezi propojenými sítěr  | e zjišťování topol<br>kologie linkové vr<br>Mastnosti<br>ehlé sítě, který<br>ni různého druhu        |         |

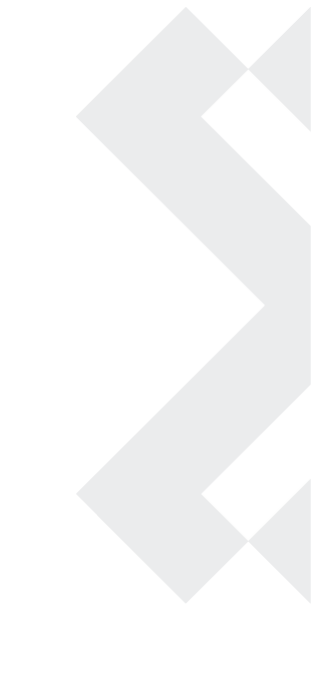

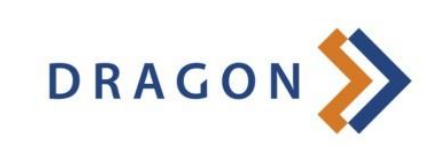

5. Klikněte na *Použít následující adresu IP* a do políček zadejte IP adresy podle smlouvy nebo kartičky s nastavenírn Poté klikněte na *OK* a připojení je nastavené.

| Podporuje-k siť automatickou konfig<br>protokolu IP automaticky. V opačné<br>poradí správce sítě. | puraci IP, je<br>im případě v | moðné<br>ám spi | získa<br>rávné | t nastav<br>nastave | ení<br>m |
|---------------------------------------------------------------------------------------------------|-------------------------------|-----------------|----------------|---------------------|----------|
| 💮 Ziskat adresu IP ze serveru Dł                                                                  | HCP automa                    | ticky           |                |                     |          |
| EouBit nésledující adresu IP:                                                                     |                               |                 |                |                     |          |
| Adresa IP:                                                                                        |                               |                 | 4              |                     |          |
| Maska podsibë:                                                                                    |                               |                 | *              |                     |          |
| <u>Výchozí brána:</u>                                                                             |                               | $\sim$          | ÷.             |                     |          |
| C Zigkat adresu serveru DNS au                                                                    | tomaticky                     |                 |                |                     |          |
| Poußt následující adresy serve                                                                    | erů DNS:                      |                 |                |                     |          |
| Upřednostňovaný server DNS:                                                                       | E                             | 343             | - 85           | 4                   |          |
| Nähradni server DNS:                                                                              |                               |                 | ж.)            | •                   |          |
|                                                                                                   |                               |                 |                | Upřesn              | t        |

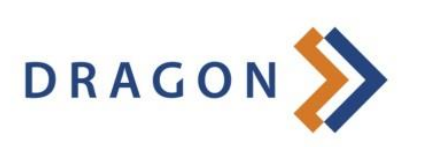